## bizhub C658/C558/C458/C368/C308/C258 KVIKREFERENCE 1/4

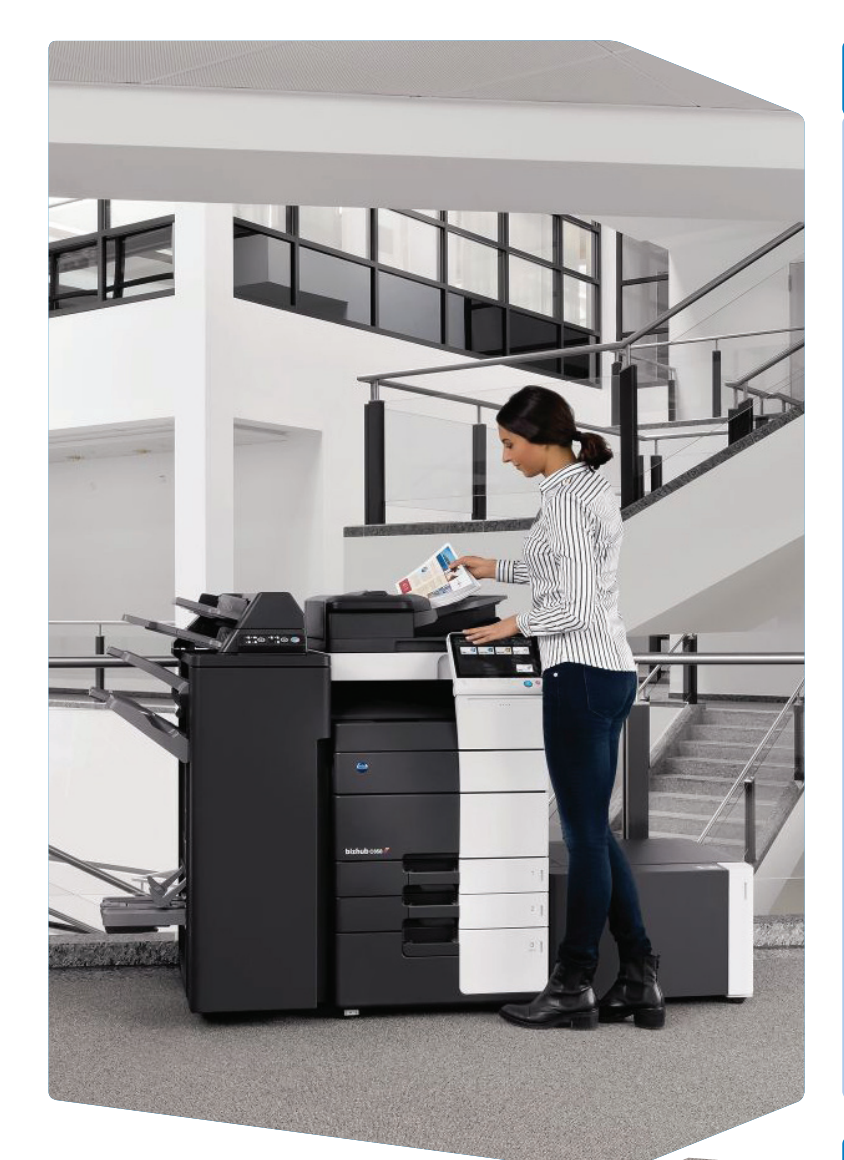

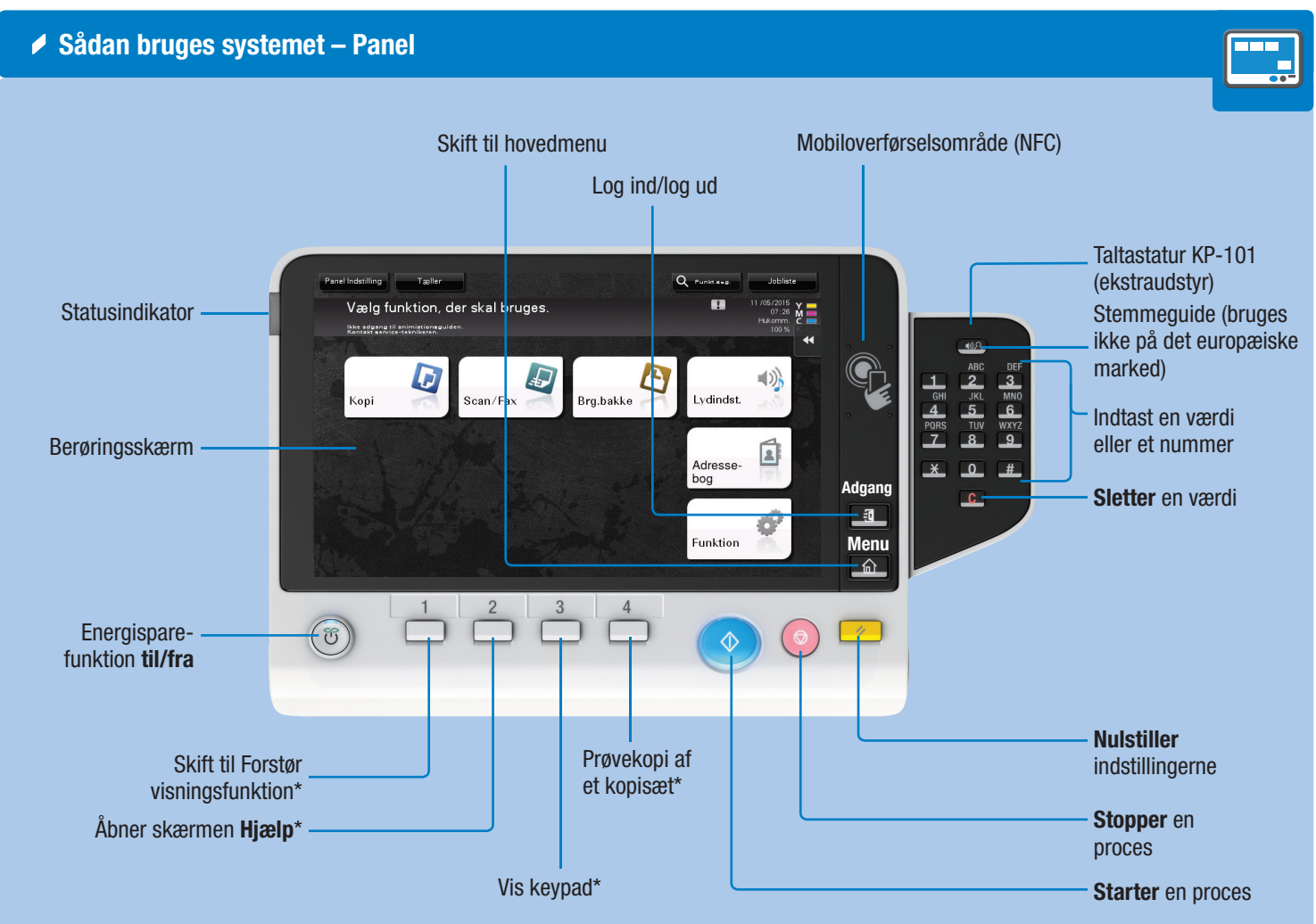

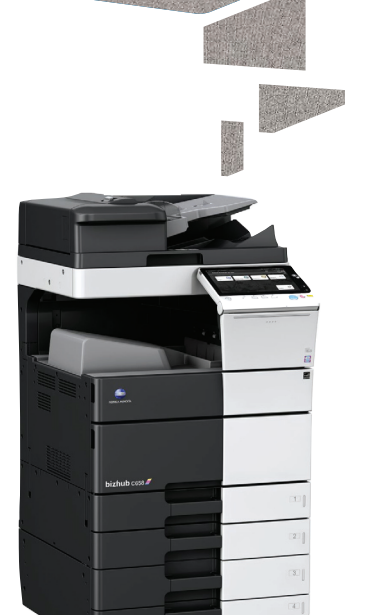

\*Dette er en Registrer-tast. Den kan tildeles til alle funktioner i administratorindstillinger.

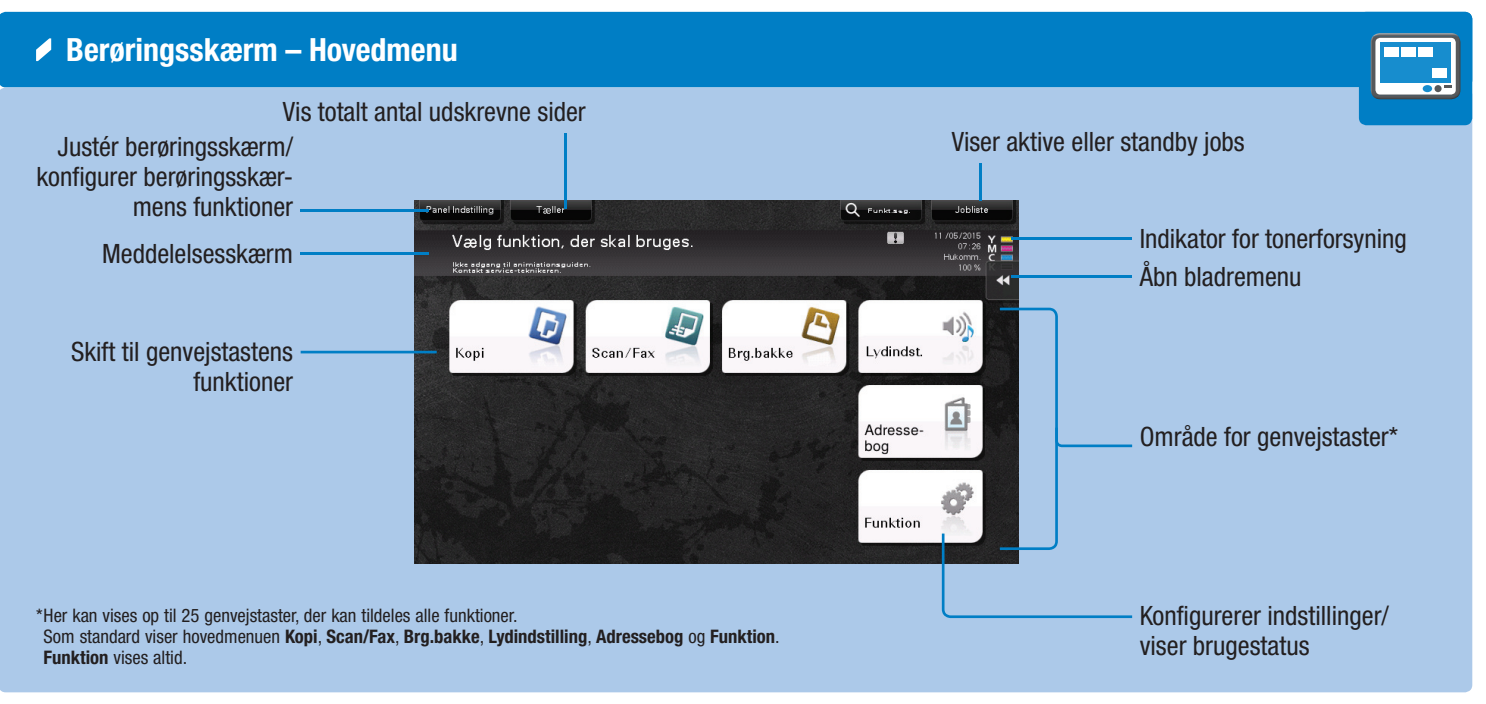

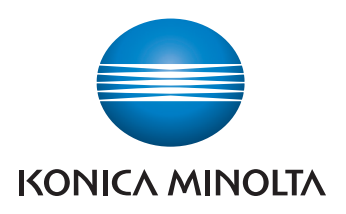

### Betjening af berøringsskærm\*

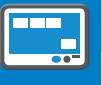

1. Tryk her for at vælge eller bestemme en menu.

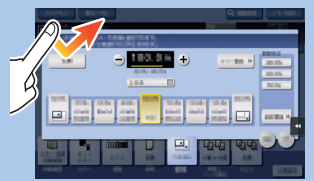

2. Dobbelttryk her for at hente detaljerede oplysninger eller forstørre et miniaturebillede.

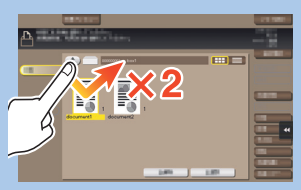

3. Træk for at flytte en visningsposition på et program eller vise en skærm.

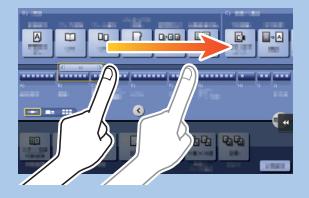

**4. Svip** for at rulle igennem en adresse- eller jobliste og føde sider med miniaturer.

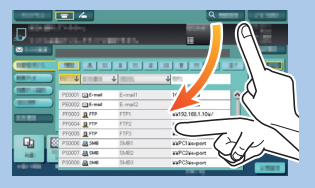

5. Udfør langt tryk for at vise ikonet til det pågældende dokument.

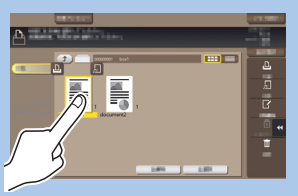

6. Træk & Slip for at flytte et dokument til en anden plads.

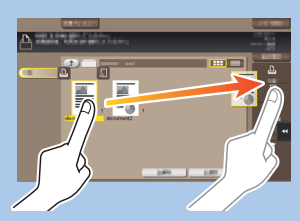

7. Panorer for at flytte et vist billede.

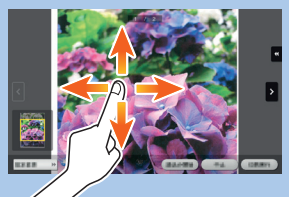

8. Saml fingre/spred fingre for at forstørre eller formindske et eksempel på billede.

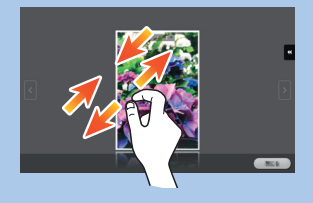

9. Rotér to fingre for at rotere et eksempel på billede.

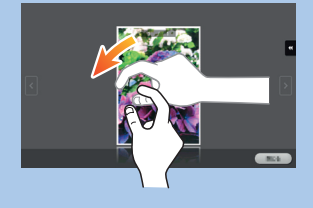

\*De tilgængelige berøringsfunktioner afhænger af den viste skærm.

bizhub c658/c558/c458/c368/c308/c258

# bizhub C658/C558/C458/C368/C308/C258 KVIKREFERENCE 2/4

Basis kopifunktioner – Fremstille en kopi

Betjening af taltastatur\* 

1. Tryk på tal eller på indtastningsområdet på skærmen for at få vist taltastaturet.

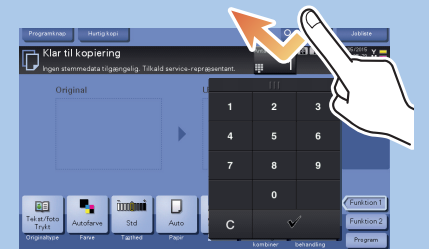

2. Tryk evt. øverst på tastaturet, og træk det til en anden skærmplacering.

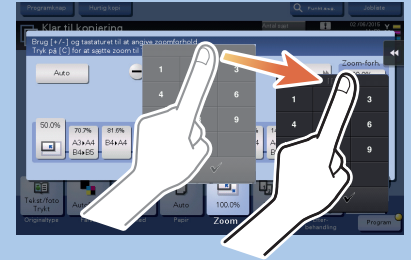

\*Hvis systemet er udstyret med det ekstra hardware-tastatur KP-101, kan det bruges i stedet.

Zoom

**4.** Tryk på 🥑.

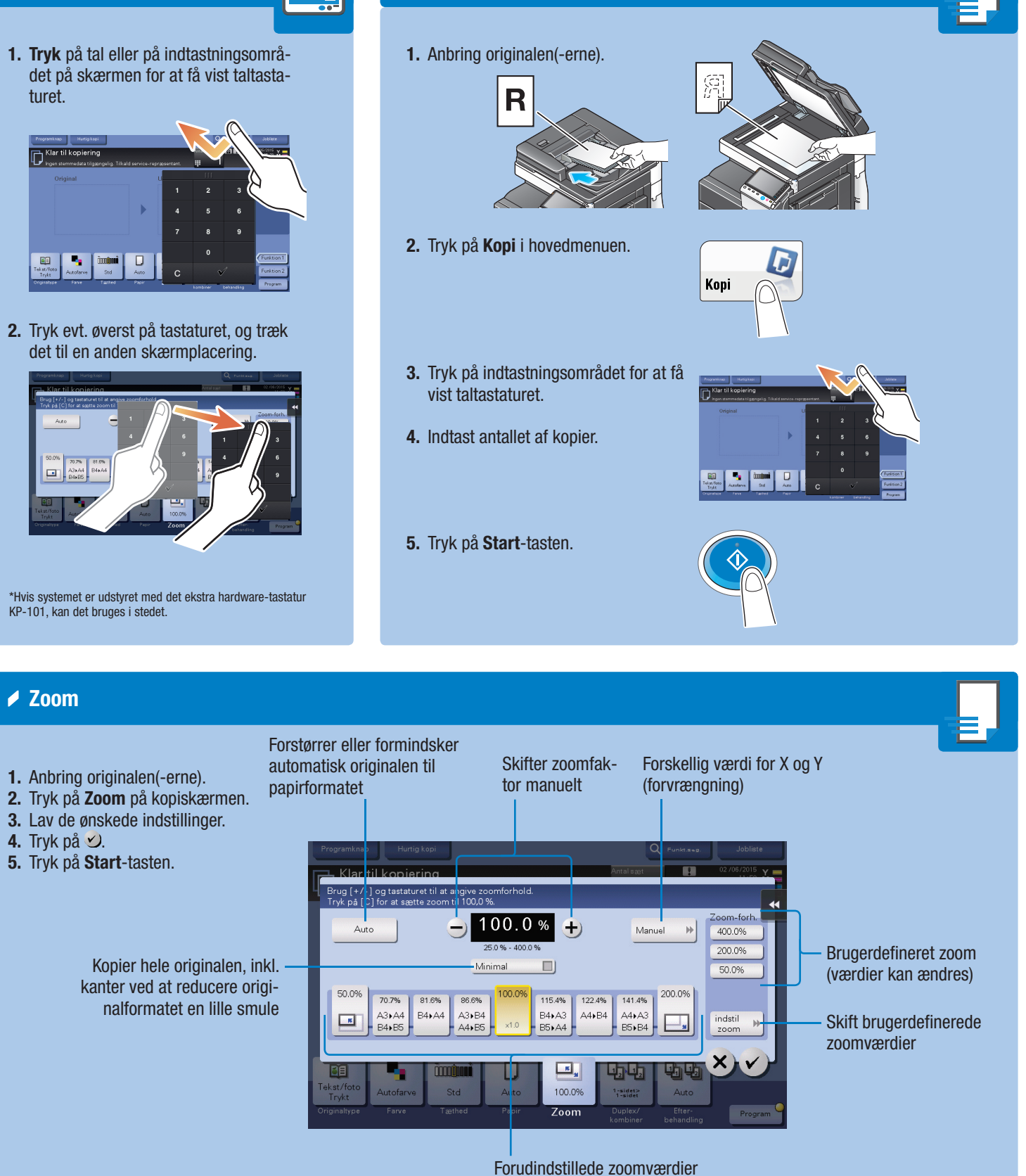

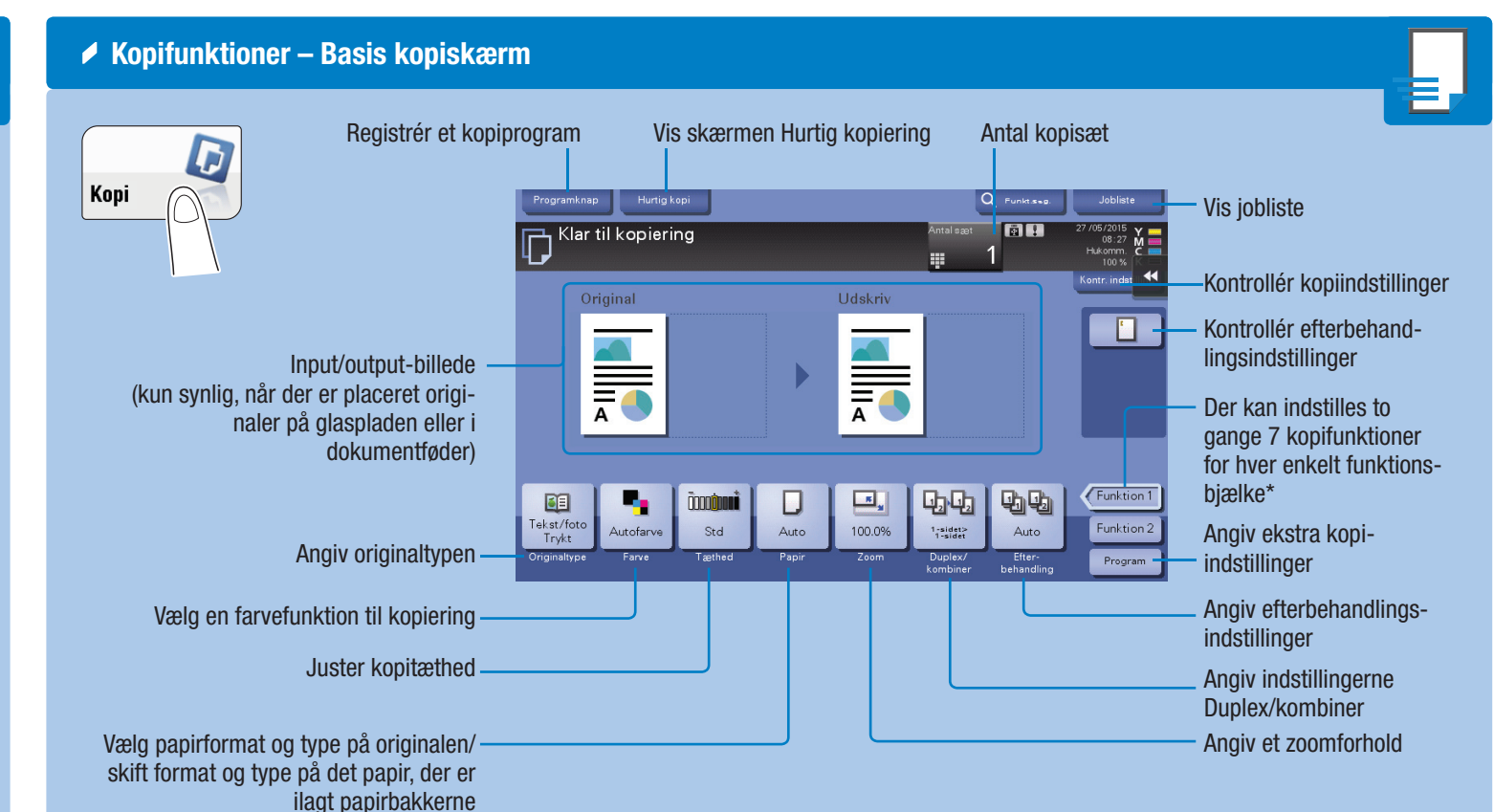

Duplex/kombiner

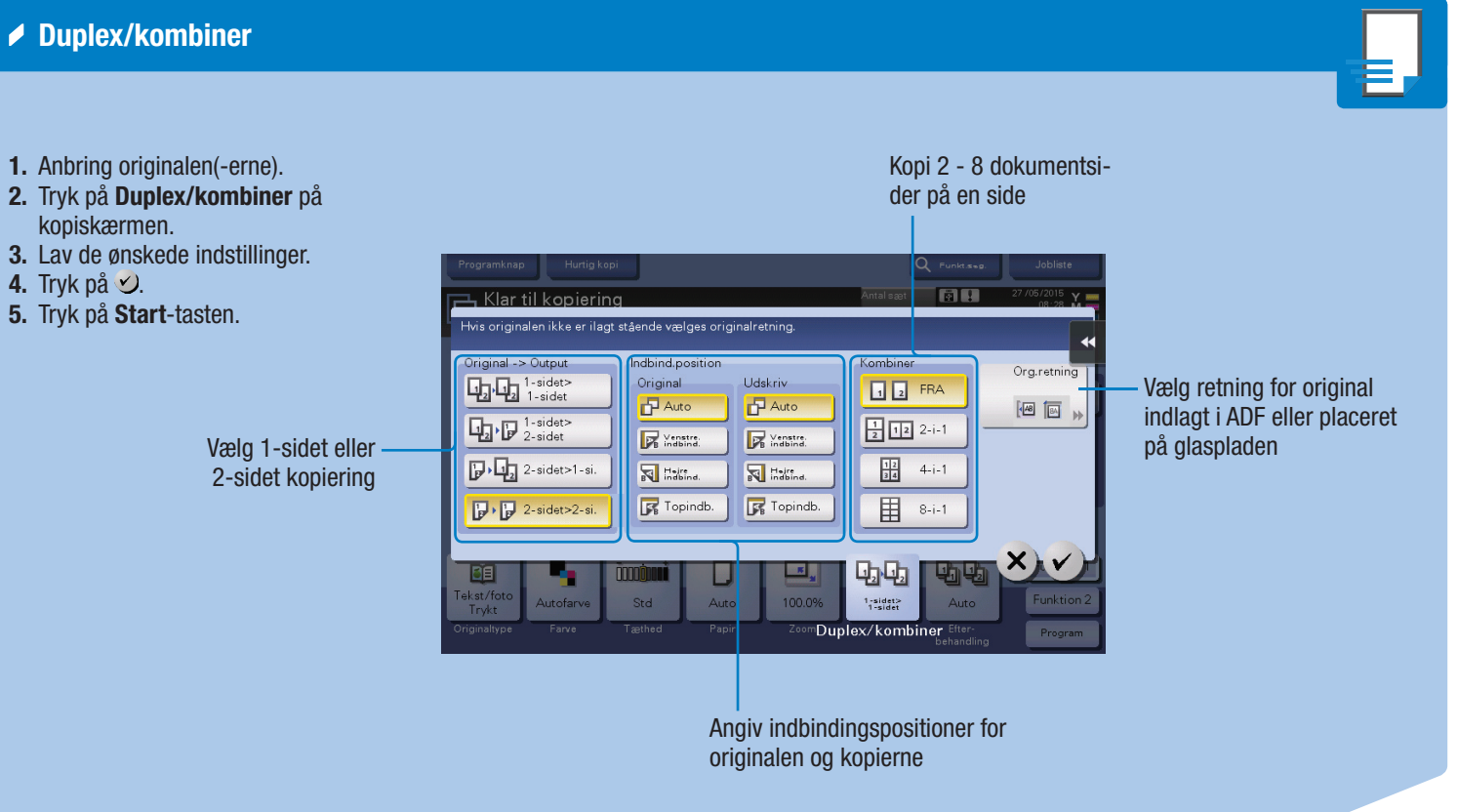

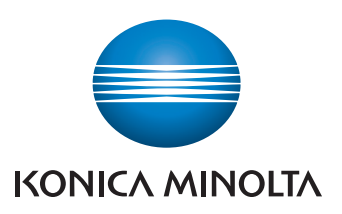

\*De tilgængelige funktioner afhænger af systemkonfigurationen.

bizhub c658/c558/c458/c368/c308/c258

# bizhub C658/C558/C458/C368/C308/C258 KVIKREFERENCE 3/4

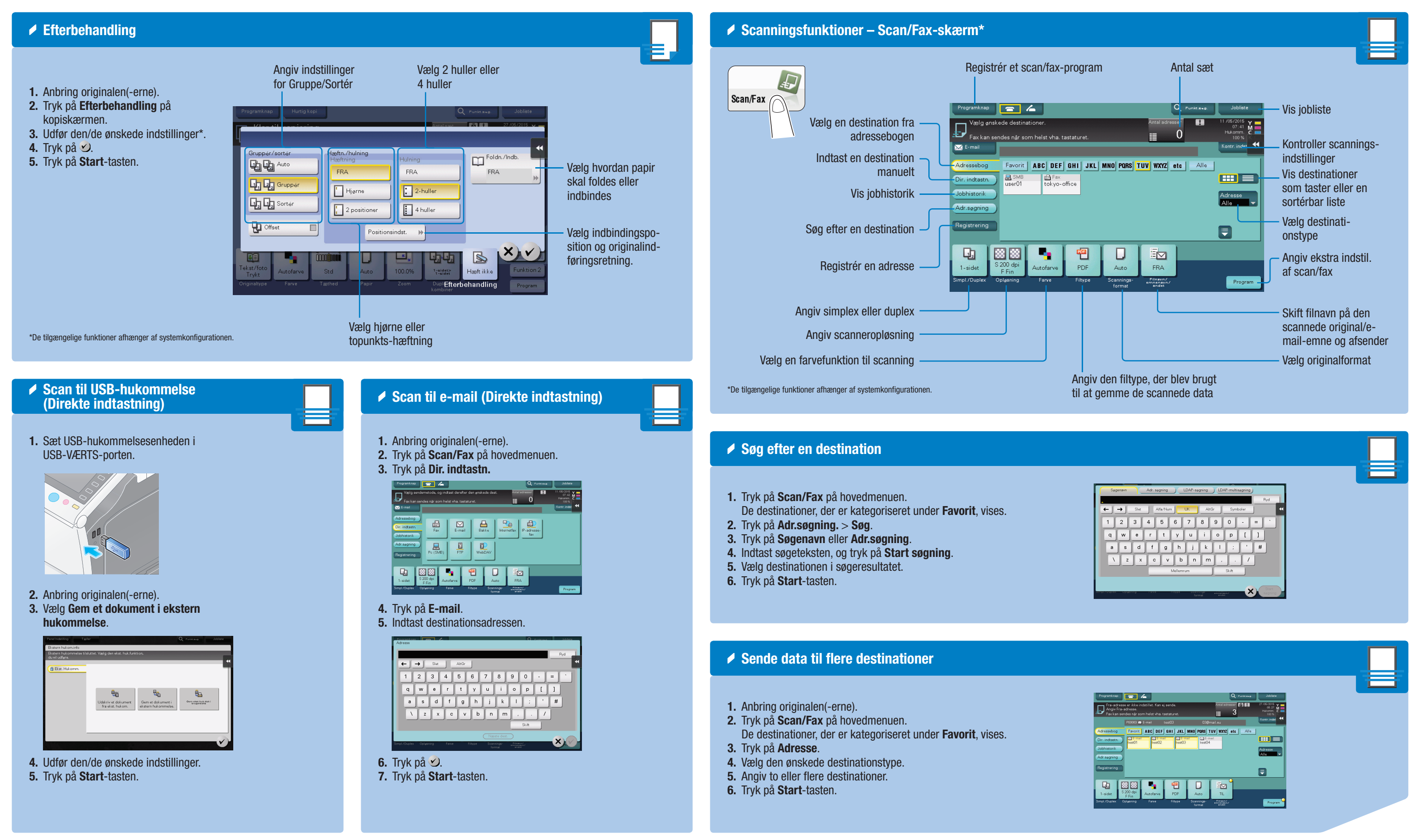

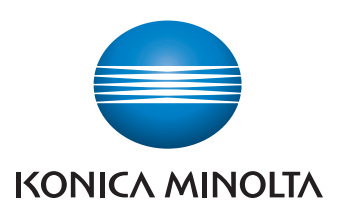

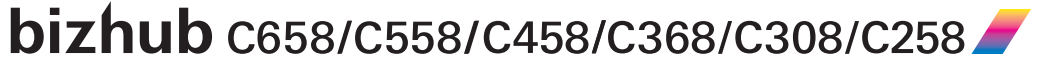

## bizhub C658/C558/C458/C368/C308/C258 KVIKREFERENCE 4/4

| A Degistrór en edrosee                                                                                                    | A Pokkofunktioner – Prugerbekkoekmr                                                                                                    |                                                                                                    |
|----------------------------------------------------------------------------------------------------|----------------------------------------------------------------------------------------------------|----------------------------------------------------------------------------------------------------|
| <ul> <li>Registrer en auresse</li> <li>Tryk på Scan/Fax på hovedmenuen.</li> <li>Tryk på Registrering.</li> <li>Tryk på Ny.</li> <li>Vælg den destinationstype, du vil registrere.</li> <li>Indtast adresseoplysningerne, og tryk</li> </ul> | Vis offent<br>(dokume<br>by some 1                                                                                                    | lige brugerbakker<br>enter kan gemmes<br>er af alle brugere)<br>Regis                                                                                                    |
| på Registrér.                                                                                                    | Vis <b>Gruppe</b> -brugerbal<br>(kun brugere, der hører til den san<br>gruppe, kan gemme og bruge dokumen<br>Vis <b>Personlige</b> brugerbal<br>(Kun tilgængelige for en person                                                                     | compose of the second second s |
| Com filen i en offentlig brugerbakke                                                                                                    | *Kun tilgængelig, hvis brugeridentifkation er aktiveret.<br>Vises ikke, når en ikke-identificeret bruger er logget på.                                                                                                    | Vis <b>System</b> -bakker<br>(bruges af systemet til midlertidig                                                                                                    |
| <section-header><text><list-item><list-item><list-item><list-item><list-item><list-item><list-item></list-item></list-item></list-item></list-item></list-item></list-item></list-item></text></section-header>                              | <text><list-item><list-item><list-item><list-item><list-item><list-item><list-item><list-item><list-item><list-item></list-item></list-item></list-item></list-item></list-item></list-item></list-item></list-item></list-item></list-item></text> | <ul> <li>Faxfunktioner (kun med finder)</li> <li>1. Anbring originalen(-erne).</li> <li>Reverse of the second second</li></ul>   |

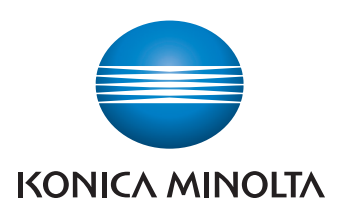

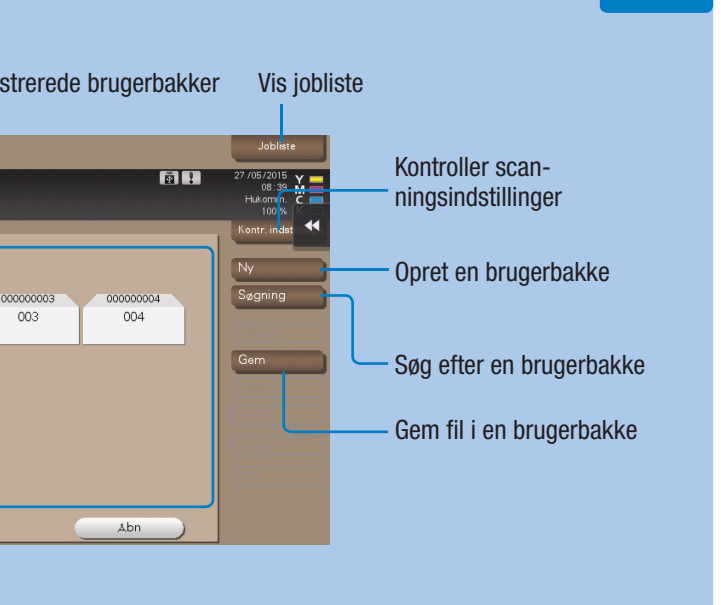

### g lagring af filer)

### faxfunktion) – Send en fax

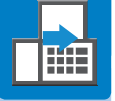

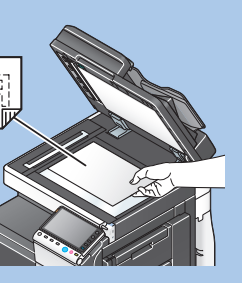

uen.

4. Indtast faxnummeret.

| Program   | TX-fax                                                        |                       |        |       |          |                      | abliste |
|-----------|---------------------------------------------------------------|-----------------------|--------|-------|----------|----------------------|---------|
|           | frug epiceldsknap<br>Barar frodinst regi<br>no på so regi det | nerren witeg tertetak |        |       |          | Artisl adresser<br>0 | 30 M    |
| -107 Ing  |                                                               |                       |        |       |          | Kentr. indstilling   |         |
| Adresse   |                                                               |                       |        | -     | •        | let                  |         |
| Dir. indt | 1                                                             | 2 ABC                 | 3 DEF  | Tone  |          |                      |         |
| Jobhiste  | 4 GHI                                                         | 5 JKL                 | 6 MNO  | Pause |          |                      | 19<br>• |
| Registre  | 7 PORS                                                        | 8 TUV                 | 9 WOYZ | _     |          |                      |         |
|           | *                                                             | 0                     | #      | Ryd   | Reg. nr. |                      |         |
| Q,        |                                                               |                       |        |       |          |                      |         |
| 1-side    |                                                               |                       |        |       |          |                      |         |
|           |                                                               |                       |        |       |          |                      |         |

5. Tryk på Start-tasten.

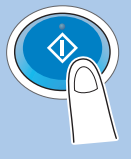

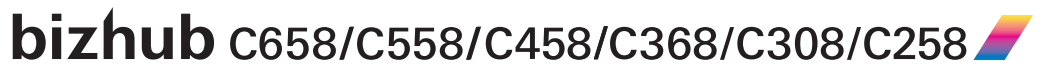